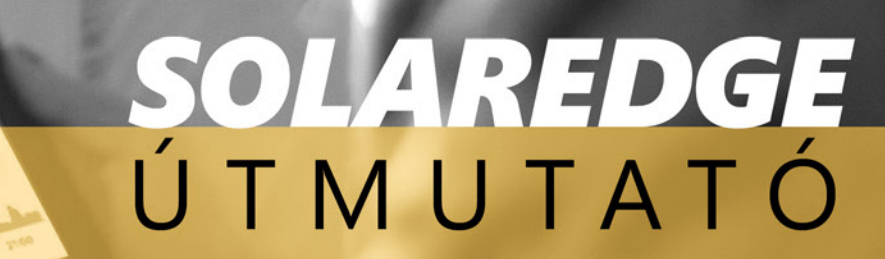

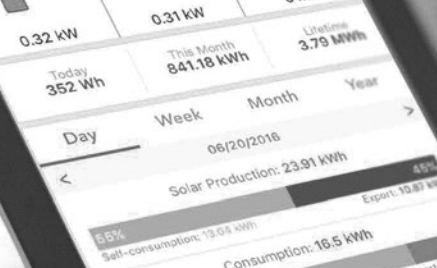

OKN

-

**H** 

0 KW

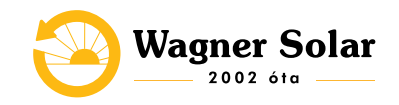

## 1. BELÉPÉS

A SolarEdge monitoring felülete az alábbi linken érhető el: <u>https://monitoring.solaredge.com/solaredge-web/p/login?locale=en\_GB</u>

Az email címét mi adjuk hozzá a felülethez, ezzel kapcsolatban a Solar-Edgetől fog kapni egy emailt, amivel véglegesíteni tudja regisztrációját. A belépéshez szükséges megadni az email címet, valamint a jelszót (Password). A jelszót az automata levélben tudja megadni.

Ezt követően a "Login" gombra kattintva lehet belépni a weboldalra.

A rendszer termelése telefonon keresztül is elérhető a "mySolarEdge" applikáció segítségével, a belépés ebben az esetben is a fent leírtak szerint történik.

Az applikáció elérhető magyar nyelven is, így érdemes azt átállítani még a legelején.

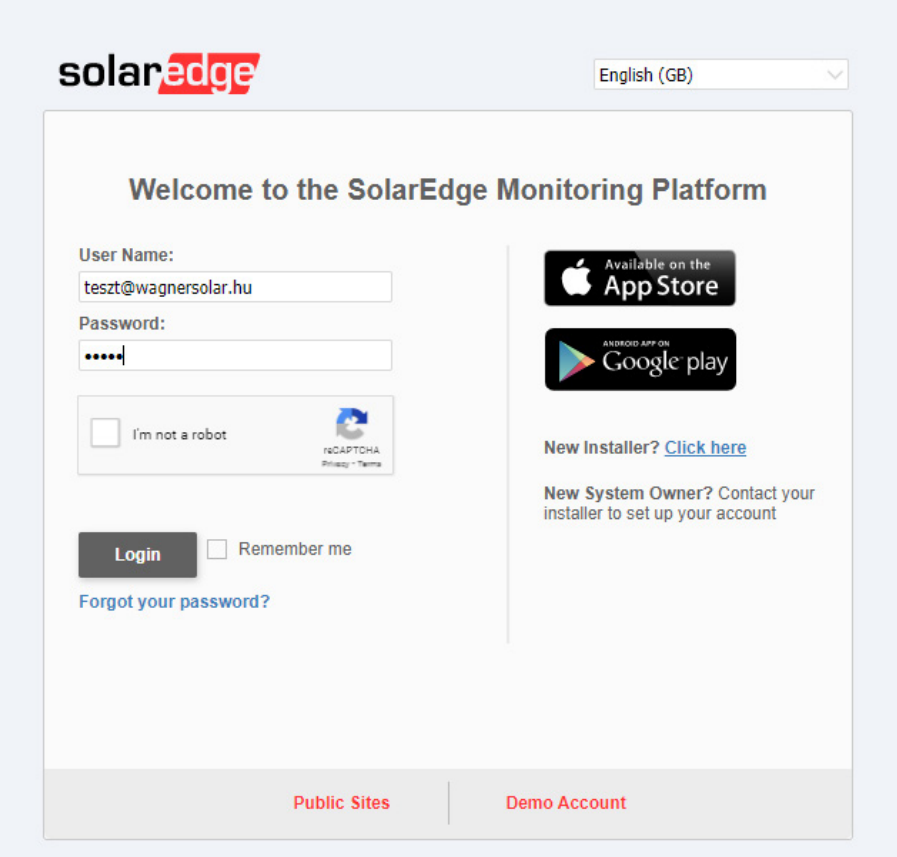

© All rights reserved to SolarEdge 2021 | Terms & Conditions | Privacy Policy

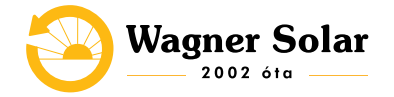

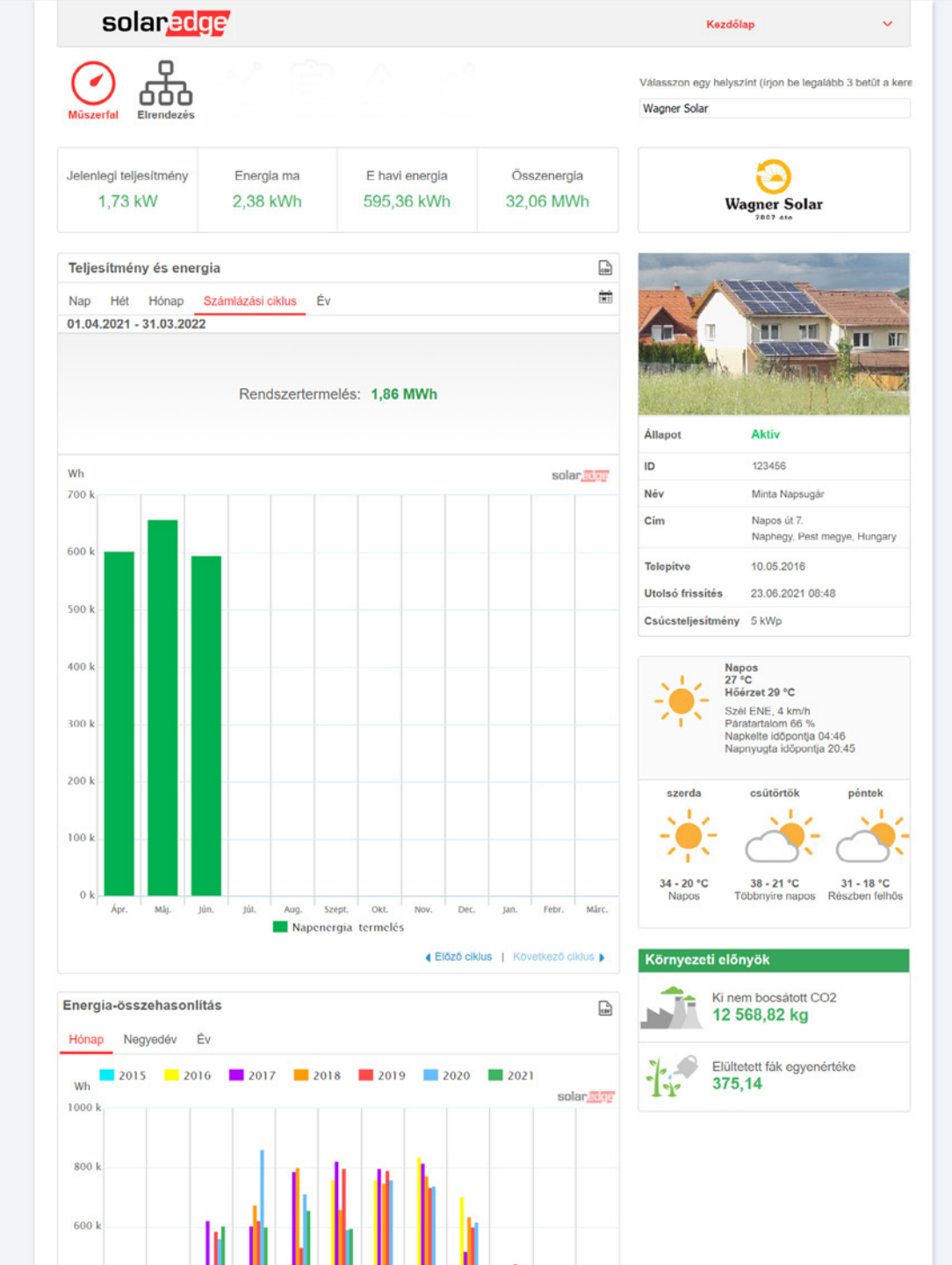

# 2. A FELÜLET ISMERTETÉSE

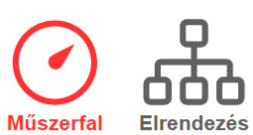

*Műszerfal* - termelési adatok *Elrendezés* - rendszer fizikai elrendezése

| Jelenlegi teljesítmény | Energia ma | E havi energia | Összenergia |
|------------------------|------------|----------------|-------------|
| 1,73 kW                | 2,38 kWh   | 595,36 kWh     | 32,06 MWh   |
|                        |            |                |             |

- Jelenlegi teljesítmény: a rendszer pillanatnyi termelése
- Energia ma: az adott napon megtermelt energiamennyiség
- E havi energia: az adott hónapban megtermelt energiamennyiség
- Összenergia: a rendszer indulása óta megtermelt energiamennyiség
- *Élettartam bevétel:* a rendszer indulása óta megtermelt energiamennyiség forintban kifejezve

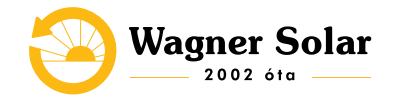

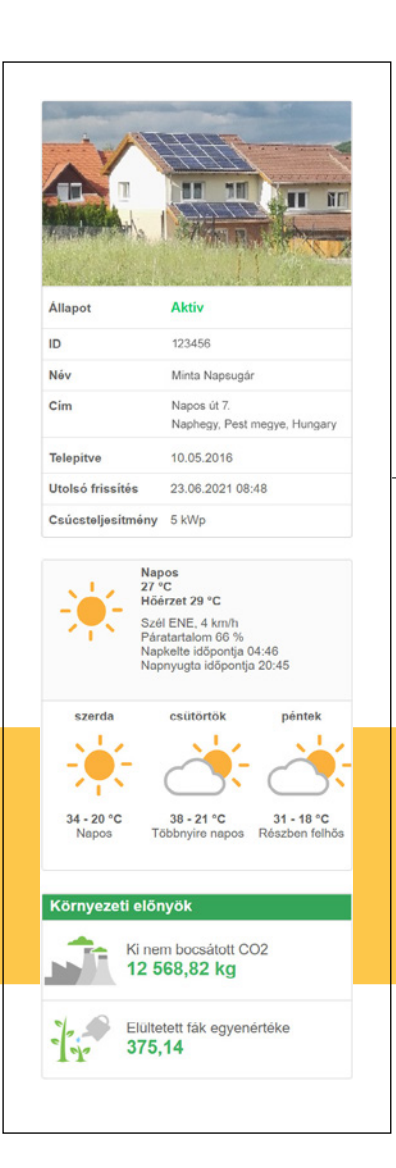

Wagner Solar

- A Jobb oldali sávban legfelül a *rendszer adatai* láthatók.
  Alatta az aktuális *időjárás* és az *előrejelzés*.
- Legvégül pedig, hogy mennyi CO2 kibocsátástól óvtuk meg a Földet a napelemes rendszerünknek köszönhetően.

A grafikonon a megtermelt energiamennyiség követhető Napi/Heti/Havi/Éves bontásban.
Az "*Energia-összehasonlítás*" grafikonon a korábbi évek termelési adatai vethetőek össze.

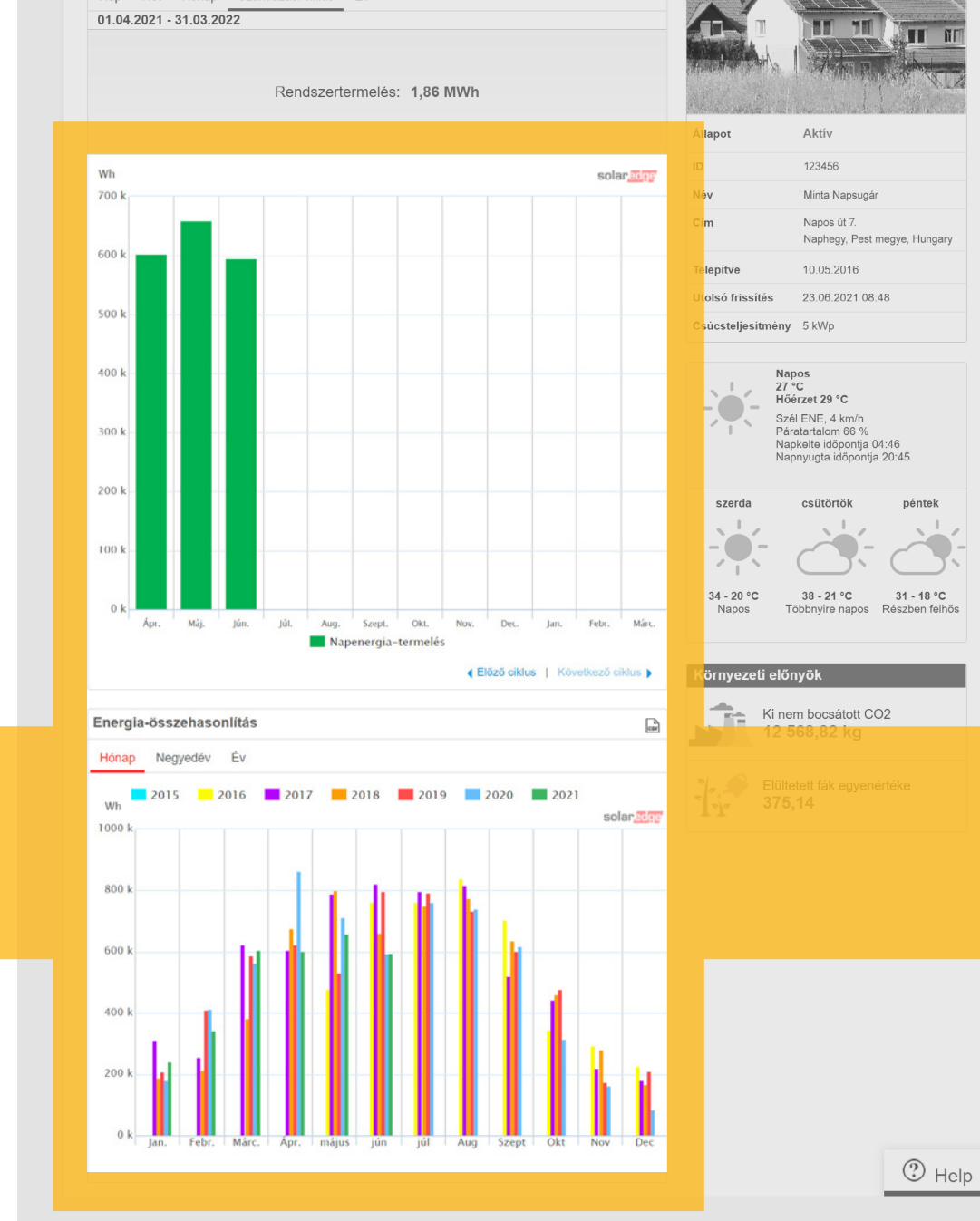

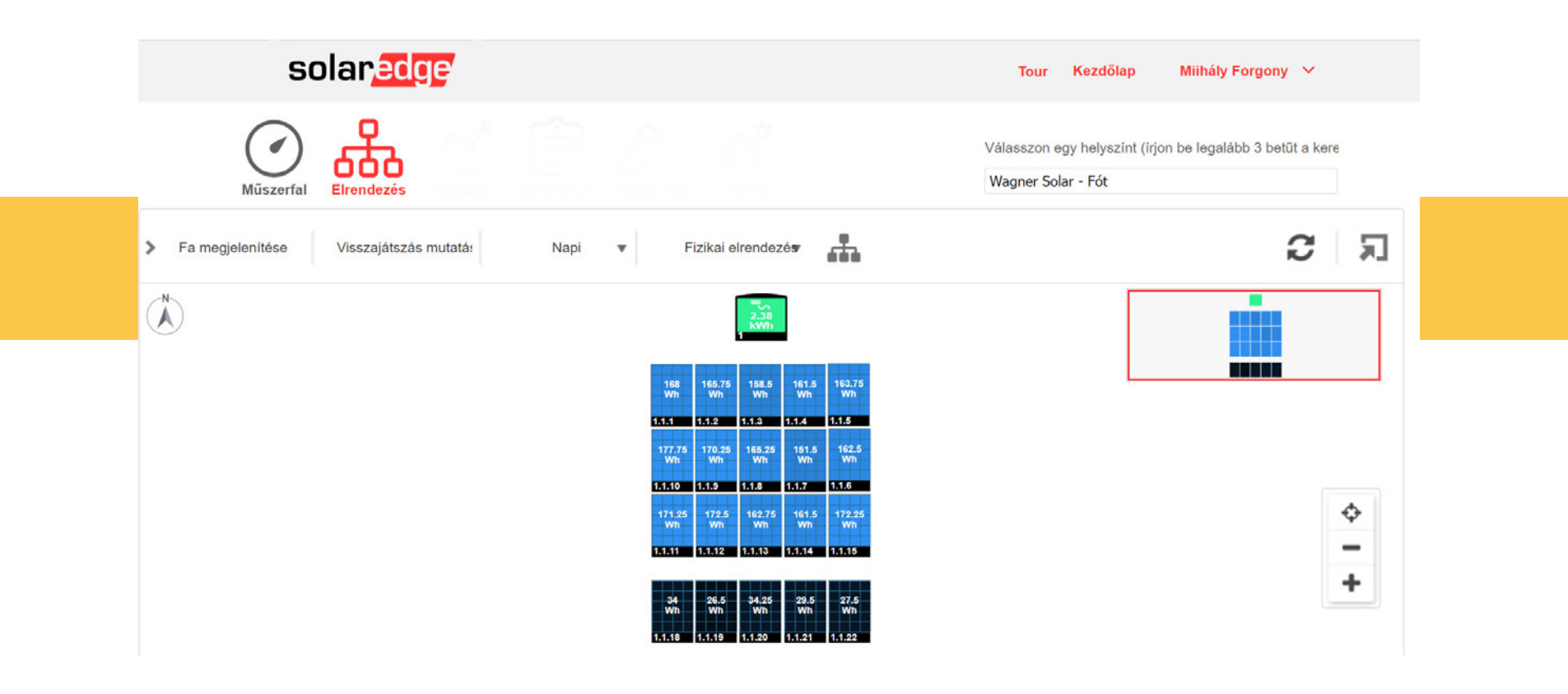

Az oldal tetején az "Elrendezés" ikonra kattintva megjelenik a rendszer fizikai kiosztása. A panelek termelése egyenként monitorozható Napi/Heti/Havi/Éves nézetben.

A napelemek közötti termeléskülönbség egyrészt adódhat a panelek teljesítménytoleranciájából ( a gyártól +/- 5% teljesítménytoleranciát határoznak meg), másrésztől adódhat fix árnyékhatásból vagy felhőátvonulásból is.

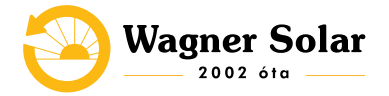

### **3. INVERTER BEKAPCSOLÁSA**

Amennyiben van külön tűzvédelmi leválasztó beépítve, ellenőrízze, hogy ne legyen leválasztva a rendszer a hálózatról a kapcsolón keresztül.

**1.** AC oldalon kapcsolja fel a kismegszakítót és a leválasztó kapcsolót. Az inverter alján található visszajelzőn mindhárom led (piros, zöld, kék) villogni kezd. Várjon amíg a villogás megszűnik. Ez eltart 1-2 percig.

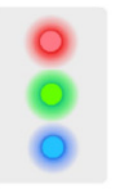

**2.** Ezt követően az inverter fő kapcsolóját helyezze nulla állásból az 1-es állásba. Az inverter megkezdi az indítási folyamatot, mely eltarthat 3-5 percig. Ilyenkor már nincs más teendője. Az inverter a folyamat végeztével megkezdi működését.

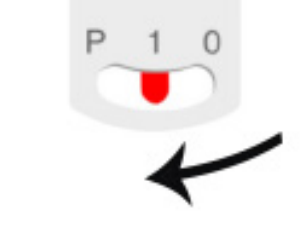

Wagner Solar

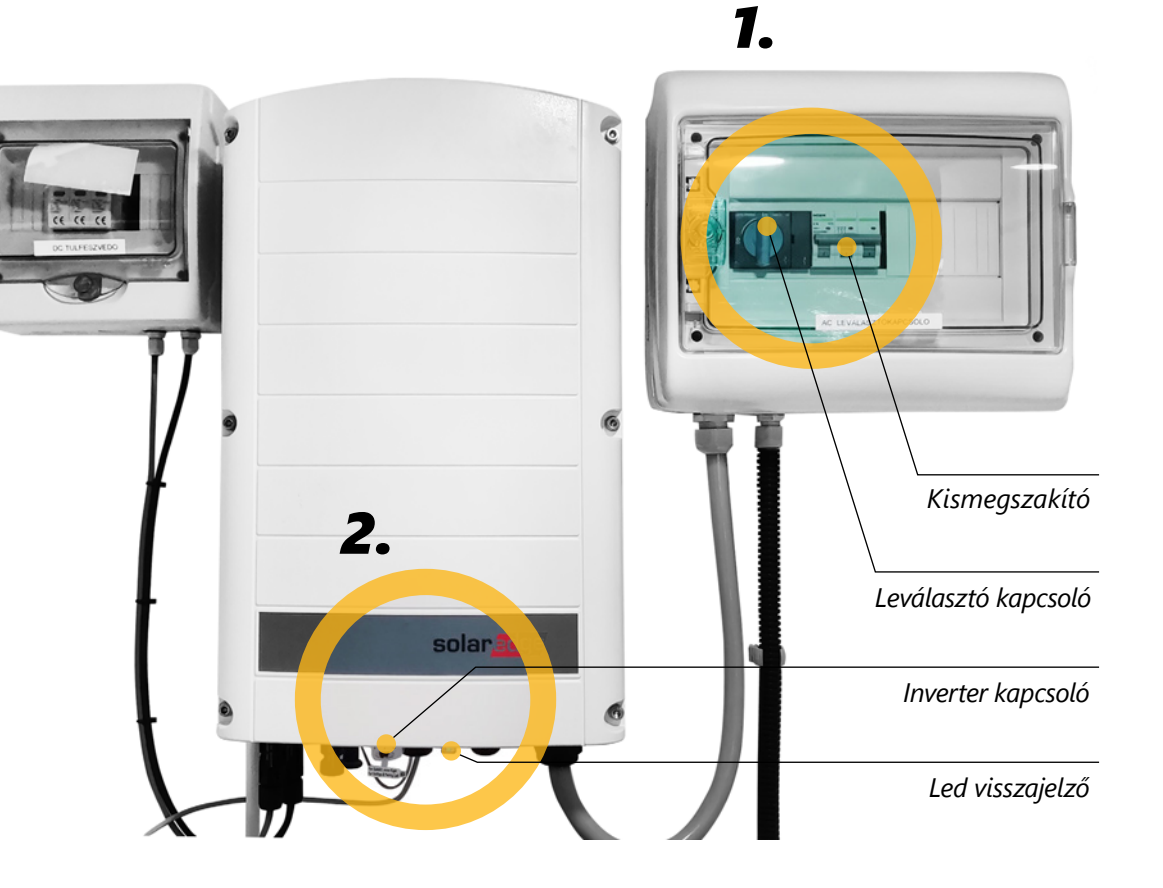

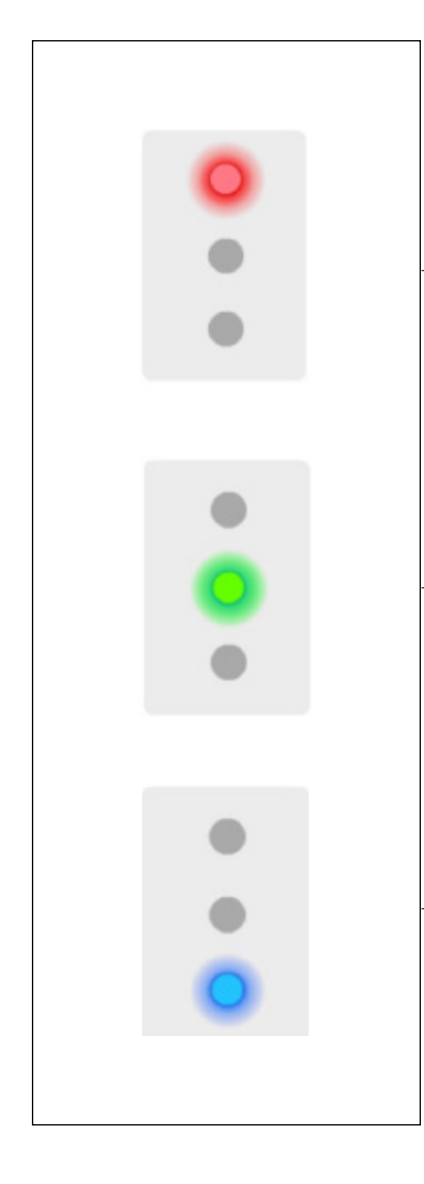

A piros LED folyamatos világítása bármilyen kombinációban: *Valamilyen hiba keletkezett.* 

A zöld LED folyamatos világítása bármilyen kombinációban: *A rendszer termel.* 

A kék LED folyamatos világítása bármilyen kombinációban: *Az inverter kommunikál a monitorozó oldallal.*  Az új setApp inverter már nem rendelkezik kijelzővel. Minden fontos információ és termelési adat a monitorozó oldalon keresztül érhető el. Ellenben az inverter alján van 3 LED, melyek a rendszer különböző állapotait mutatják.

#### További lehetőségek:

- Egyik LED se világít: az inverter áramtalanítva van, ellenőrizze a biztosítékokat.
- A zöld LED villogása: az inverter működik, be van kapcsolva, de nincs termelés.

#### Ennek lehetőségei:

- DC (napelem) oldali kapcsolatszakadás, vagy nincsenek az optimalizálók párosítva. - Rendszerindítás, hálózati diagnosztizálás.
- Éjszakai mód: túl alacsony a DC feszültség a termeléshez.
- A piros billenőkapcsoló nulla állásban van (napelem oldal lekapcsolva.)

A hivatalos és részletes LED állapot leírásokat itt találja meg: http://www.solaredge.com/leds

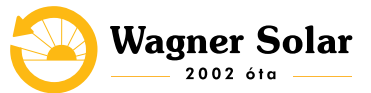

#### AZ INVERTER KAPCSOLÓJA

Az inverter alján lévő piros billenő kapcsoló több funkcionalitással bír:

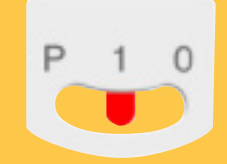

• **BE (1)** - Ez az állás - a telepítéskor történt megfelelő optimalizáló párosítását követően - lényegében beindítja a napelemek működését, engedélyezi az áramtermelést és az inverter számára lehetővé teszi az energia betáplálásának megkezdését a hálózatba.

• *KI (0)* - Ebben az esetben alacsony biztonsági feszültségre csökken a napelemektől érkező DC feszültség, tehát leáll a termelés és az energiabetáplálás. Fontos, hogy ettől még az inverter továbbra is feszültség alatt marad. Az AC áramú csatlakozása nem szűnik meg!

- **P** A kapcsoló mozgatásával és elengedésével további műveletek hajthatóak végre:
  - Kevesebb, mint 5 másodpercig a kapcsoló P-irányba húzása, majd elengedése - a telepítési beállításokon kívül - többek közt a wifi kapcsolat beállításához használatos.

- Több mint 5 másodperc után az inverter újrapárosítást végez a napelemek felé. Ezt kérjük ne alkalmazza, hiszen csak telepítéskor vagy szervizelés utána kell megtenni.

#### **MONITORING OLDAL**

• Az inverter nem rendelkezik kijelzővel, így a rendszer valós idejű termelését is ellenőrizheti a **SolarEdge monitoring** platformon. Ehhez **internet elérés szükséges**, a telepítéskor az inverter csatlakoztatjuk a világhálóra, óracsere utáni indítástól a rendszer termelését **nyomon követheti mobil aplikáción vagy böngészőn keresztül**.

• Áramszünet vagy újraindítás után az inverter a telepítéskor beállított hálózatra automatikusan visszacsatlakozik.

• Amennyiben wifi-vel van csatlakoztatva a rendszer és bármiféle változtatás történik a hálózati adatokban (hálózati név vagy jelszó módosítás, modem/ router csere vagy szolgáltató váltás), akkor az inverter a telepítéskor betanított hálózatot fogja tovább keresni, így nem fog tudni újra csatlakozni.

• Keresse szervizes kollégáinkat vagy a "mySolarEdge" nevű alkalmazás segítségével állítsa be az inverter internetelérését. (Lépjen be az alkalmazásba a monitoring portálon regisztrált adataival, majd kövesse a menüben található wifi-beállítás funkció lépéseit.)

• Bármilyen probléma vagy hibával kapcsolatos kérdés esetében forduljon bizalommal a szervizügyintézőink felé az alábbi e-mail címen: *szerviz@wagnersolar.hu* 

További műszaki információk: *http://www.solaredge.com/groups/support/ downloads* Kérdés vagy probléma esetén forduljon hozzánk bizalommal!

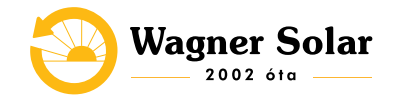

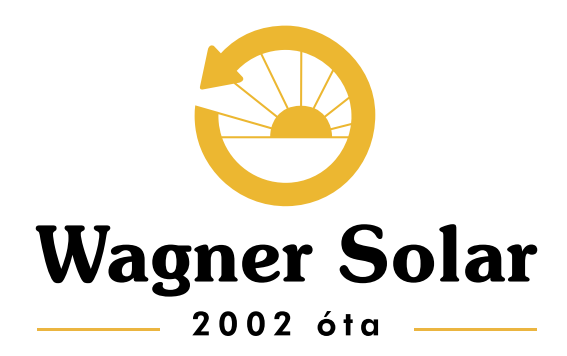

szerviz@wagnersolar.hu +36 70 420 1384 www.wagnersolar.hu